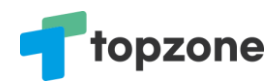

# 탑존

# 유튜브 광고시스템 사용 기본설정 설명서

## 목차

| 1. | 탑존               | 포인트 회원가입                                      | 2 |  |
|----|------------------|-----------------------------------------------|---|--|
| 2  | 탑존포인트 비밀번호 생성 방법 |                                               |   |  |
|    | 가)               | 홈화면 > 우측 상단에 사람모양을 클릭 > 프로필화면 > 정보수정 클릭       | 3 |  |
|    | 나)               | 비밀번호 입력 > 변경하기                                | 3 |  |
| 2. | 탑존               | 공유광고 로그인                                      | 4 |  |
|    | 가)               | 탑존공유광고 사이트를 방문합니다. 탑존공유광고 시스템 PC에 최적화 되어 있습니다 | 4 |  |
|    | 나)               | 탑존공유광고 사이트의 우측 상단에 로그인 버튼을 클릭합니다              | 4 |  |
|    | 다)               | 탑존공유광고 사이트에서 이메일과 위에서 생성한 비밀번호를 입력후 확인을 누릅니다  | 4 |  |
| 3. | 사업               | 자등록증과 통장사본 등록                                 | 5 |  |
| 가) | 메                | 인화면에서 지금 시작하기 버튼을 클릭합니다                       | 5 |  |
| 나) | 좌                | 측 사이드 메뉴에서 사용자 정보를 클릭합니다                      | 5 |  |
| 다) | 사                | 업자 정보와 통장 사본 정보를 모두 입력후에 사업자 등록 요청 버튼을 클릭합니다  | 6 |  |
|    |                  |                                               |   |  |

#### 1. 탑존포인트 회원가입

초대자의 링크를 통해서 탑존포인트에 우선 가입합니다.

| ← | 885                                                |                                       | Q                                                         | ē | ≡ |
|---|----------------------------------------------------|---------------------------------------|-----------------------------------------------------------|---|---|
| - | 10-11-174<br>(*12-11-1                             | ACTUAL OF                             |                                                           |   | ~ |
|   | 오전 1:56<br>• · · · · · · · · · · · · · · · · · · · | ····································· | ·네 <i>버/·</i><br>·네 <i>버/·</i><br>로<br>포인트<br>르지 입<br>원가입 |   |   |
| + | 메시지 입                                              | 력                                     |                                                           | C | # |

탑존포인트는 기본적으로 비밀번호가 없습니다. 회사의 경우 별도의 관리자가 있다면, 비밀번호를 생성해야합니다.

#### 2 탑존포인트 비밀번호 생성 방법

가) 홈화면 > 우측 상단에 사람모양을 클릭 > 프로필화면 > 정보수정 클릭

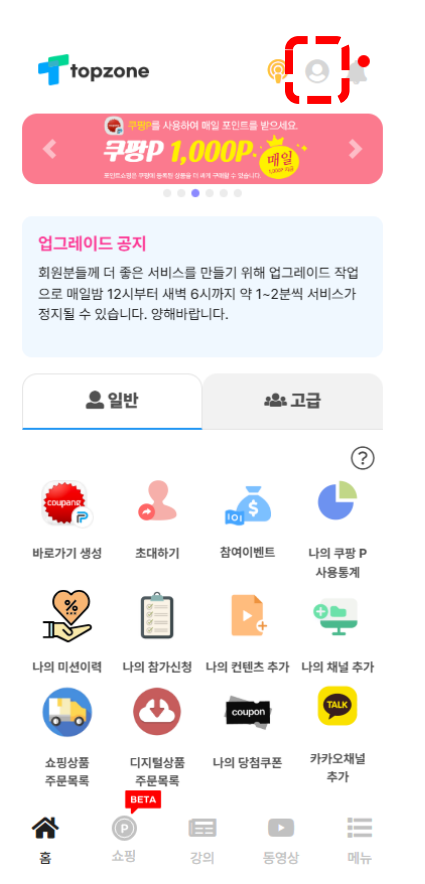

| <b>f</b> to   | pzone                                                   | <b>@</b>                 | 9 🦧                 |
|---------------|---------------------------------------------------------|--------------------------|---------------------|
| <             | 프로                                                      | 필                        |                     |
| Gold          | <b>홍길동님</b><br>홍준희님<br>junee178@                        | gmail.com                | ? 정보수정              |
| 구팡 바로기<br>사용량 | coupon<br>구폰함                                           | utěr u                   | ♥ <b>₽</b><br> 채널관리 |
| [→ 르          | 그아웃                                                     |                          |                     |
| 주 탑종          | 포인트 소개 🔽                                                |                          |                     |
|               | 객센터                                                     |                          | Θ                   |
| 대표            | I544-                                                   | 8048                     |                     |
|               | 전화 상담 : <b>1544-804</b><br>(오전 11시 ~ 오후 6시 <sup>:</sup> | <b>18</b> 상담전화 운영<br>까지) |                     |
|               | 1:1 채팅 상담 : <b>탑존 플</b>                                 | 러스친구 운영 🔽                | e                   |

BETA

Ħ

강의

P

쇼핑

메뉴

동영상

흠

나) 비밀번호 입력 > 변경하기

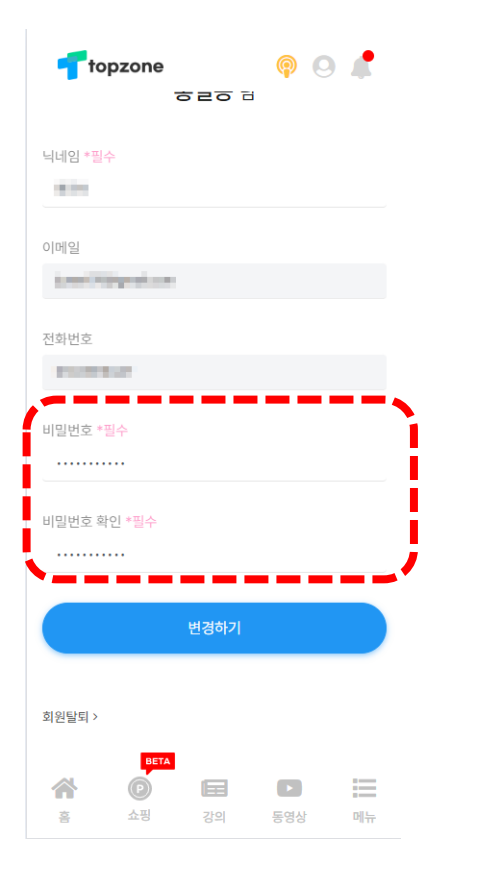

#### 2. 탑존공유광고 로그인

가) 탑존공유광고 사이트를 방문합니다. 탑존공유광고 시스템 PC에 최적화 되어 있습니다.

탑존공유광고 사이트

https://ads.topzone.co.kr

나) 탑존공유광고 사이트의 우측 상단에 로그인 버튼을 클릭합니다.

| Topzone Ads                                                                        | 로그인 카카오로 회원가입                                                                                                    |
|------------------------------------------------------------------------------------|----------------------------------------------------------------------------------------------------|
| 탑존에서 제공하는 <b>공유광고</b><br><b>누구나 손쉽게</b> 광고를 등록하고<br>시작할 수 있는 광고 <b>마케팅</b> 해보세요    | Pett dat 20 Mar Joh da He                                                                                                    |
| 탑존과 함께라면<br>더 쉽게 강력한 비즈니스 수단으로 활용할 수 있는 메시지 광고<br>마케팅 목적에 맞는 최적의 메시지를 받송 할 수 있습니다. | 100 TP(한군호명() 주시 확당)<br>"이미가(한군호명(5) 주시 확당)<br>"이미가(한군호명(5) 주시 확당)<br>"이미가(1 주 (1 주변) 기기 (1 주 (1 주 (1 주 (1 주 (1 주 (1 주 (1 주 ( |
| 지금 시작하기                                                                            | 응유한 성크를 한구가<br>포르세어면<br>한혼모만드 즉시 확당<br>(아무도 사이드 DE 21 구 구)                                                                    |
| 💁 플러스친구 문의하기                                                                       | () 10 소유·() 20 () 27 년석신: 10000 () 5년 () 27 년석신: 10000 () 5년 () 28 순석 문철기 28 유석시 문법지                                          |

다) 탑존공유광고 사이트에서 이메일과 위에서 생성한 비밀번호를 입력후 확인을 누릅니다.

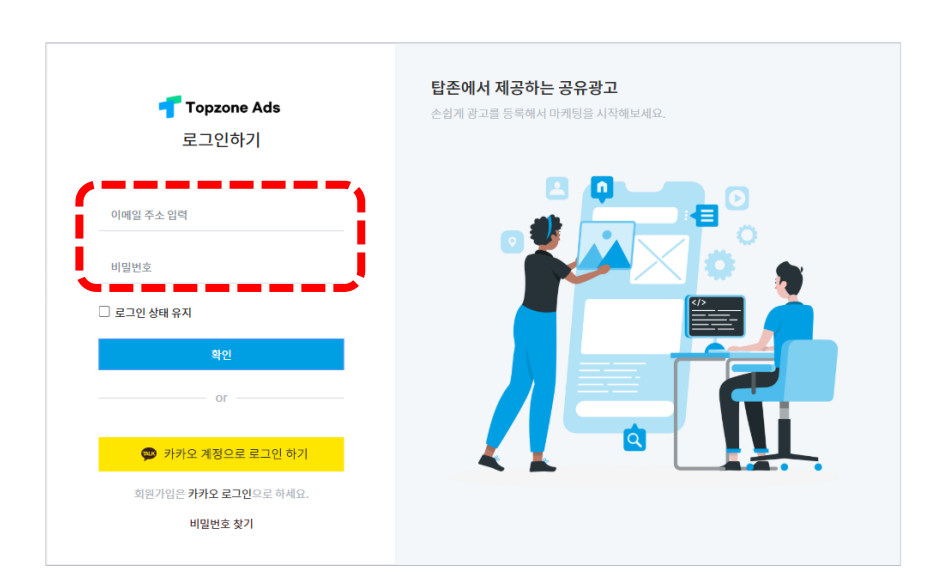

**topzone** 

### 3. 사업자등록증과 통장사본 등록

가) 메인화면에서 지금 시작하기 버튼을 클릭합니다.

| <b>T</b> opzone Ads                | 반갑습니다. 탑존님! 🦵                                                                                                    |
|------------------------------------|----------------------------------------------------------------------------------------------------|
| 탑존에서 제공하는 <b>공유광고</b>              | ಲೇಶದ ಮನ ವಾಡಿ ಗಡೆದು ವರ್ಷದೇಶಗಳ                                                                                                    |
| <b>누구나 손쉽게</b> 광고를 등록하고            |                                                                                                    |
| 시작할 수 있는 광고 <b>마케팅</b> 해보세요        |                                                                                                    |
|                                    | 공유 하면 나의 해택                                                                                                    |
| <b>탁조과 함께라며</b>                    | 100 TP(탑존포인트) 즉시 훡득! 💿                                                                                                    |
| 더 쉽게 강력한 비즈니스 수단으로 활용할 수 있는 메시지 광고 | - MARIN \$2,5 - \$2, \$2,5 - \$2,6 - \$2,1 - \$2,1 |
| 마케팅 목적에 맞는 최적의 메시지를 발송 할 수 있습니다.   | 공유 아밴트 OZ                                                                                                    |
|                                    | 공유한 링크별 친구가<br>조율하면<br>탑존도인트 즉시 북탁!                                                                                                    |
|                                    | Califie Mate algorithm -                                                                                                    |
|                                    | 공유: 이원 조희: 이원 ⑦<br>기기이이다: 170070 (미동年)                                                                                                    |
| ♥ 플러스진구 분의하기                       | 공유수업 통받기 공유해서 통별기                                                                                                    |

나) 좌측 사이드 메뉴에서 사용자 정보를 클릭합니다.

| <mark>न</mark> Topzone Ads                       |                                |                                                              |            |                                            |   |  |  |
|--------------------------------------------------|--------------------------------|--------------------------------------------------------------|------------|--------------------------------------------|---|--|--|
| 🖶 ::==<br> -========                             | <sup>※ 하단에 [사업/</sup><br>사용자 정 | 자 등록 정보] 및 [사업자 은행 계좌 정보] 모두 입력 후 광고 등록이<br><mark>] 보</mark> | 가능합니다.     |                                            |   |  |  |
| 광고 보유 금액: 0원<br>광고 집행 예정 금액: 0원<br>과 그 지해 그래. 0억 | 이름                             | 12.0                                                         |            |                                            |   |  |  |
| 새 공유광고 만들기 ~                                     | 이메일 계정                         | Jungenderen                                                  |            |                                            |   |  |  |
| 탄조포인트 이동하기                                       | 전화번호                           | -12424-000                                                   |            |                                            |   |  |  |
|                                                  | 비밀번호                           | 비밀번호(영문 , 숫자, 8~20자리)                                        |            |                                            |   |  |  |
| 🗮 내 공유광고                                         | 비밀번호 확인                        |                                                              |            |                                            |   |  |  |
| 888 내 유튜브 참여 회원                                  | 저장                             |                                                              |            |                                            |   |  |  |
| ⑦ 광고 통합분석                                        |                                |                                                              |            |                                            |   |  |  |
| a를 공으과고 머니 인총그                                   | 사업자 등                          | 독 정보 사업자 등록 요청하기                                             |            |                                            |   |  |  |
|                                                  | ○ 개인사업                         | 자 🔿 법인사업자                                                    |            |                                            |   |  |  |
| (〕 사용자 정보                                        | 사업자 등록 변                       | 번호                                                           | 업체명        | 업체명<br>사업자등록중에 있는 업체명을 써주세요.<br>사업 주요 취급풍목 |   |  |  |
| <ul> <li>플러스 친구 문의하기</li> </ul>                  | 000-00-00                      | 0000                                                         | 사업자등록증에 있는 |                                            |   |  |  |
| 에인페이지로 가기                                        | 대표자명                           |                                                              | 사업 주요 취급풍목 |                                            |   |  |  |
| · 로그아웃                                           | 사업자 등록증                        | 5 업태                                                         | 사업자 등록증 중목 |                                            |   |  |  |
|                                                  |                                | c                                                            |            |                                            |   |  |  |
|                                                  | 사업사공폭령                         | 5                                                            |            | <u>ک</u>                                   | 8 |  |  |
|                                                  | 이미지 파일 최                       | 확장자는 .jpg 또는 .png 로 업로드 해주세요.                                |            |                                            |   |  |  |
|                                                  | 세금계산서 0                        | 메일                                                           | 사업자 대표 로고  |                                            |   |  |  |
|                                                  |                                |                                                              |            | £                                          |   |  |  |
|                                                  | 사업장 주소                         |                                                              |            | 사업장 주소 상세                                  |   |  |  |
|                                                  | 주소검색                           |                                                              |            |                                            |   |  |  |

## 다) 사업자 정보와 통장 사본 정보를 모두 입력후에 사업자 등록 요청 버튼을 클릭합니다..

| 루 Topzone Ads                                   |                    |                                             |               |                |           |   |   |
|-------------------------------------------------|--------------------|---------------------------------------------|---------------|----------------|-----------|---|---|
| 🖶 110<br>partetines 101                         | ※ 하단에 [사]<br>사용자 - | 업자 등록 정보] 및 [사업자 은행 계좌 정보] 모두 입력 후 :<br>정 보 | 광고 등록이 가능합니다. |                |           |   |   |
| 광고 보유 금액: 0원<br>광고 집행 예정 금액: 0원<br>광고 집행 금액: 0원 | 이름                 |                                             |               |                |           |   |   |
| 새 공유광고 만들기 Y                                    | 이메일 세성             | pargeours.                                  |               |                |           |   |   |
| 탑존포인트 이동하기                                      | 전외전오               |                                             |               |                |           |   |   |
|                                                 | 비밀먼오               | 비밀번호(영문 , 숫자, 8~20자리)                       |               |                |           |   |   |
| 📃 ਮ.ਤਜਲਾਹ                                       | 비밀번호 확인            |                                             |               |                |           |   |   |
| 888 내 유튜브 참여 회원                                 | 저장                 |                                             |               |                |           |   |   |
| 광고 통합분석                                         |                    | <u></u>                                     |               |                |           |   |   |
| ell 공유광고 머니 입출금                                 | 사업자                | 등록 정보 사업자 등록 요청하기                           |               |                |           |   |   |
| <ol> <li>사용자 정보</li> </ol>                      |                    | 업자 🕐 법인사업자                                  |               | 어비며            |           |   |   |
| ⑦ 플러스 친구 문의하기                                   | 000-00-            | 00000                                       |               | 사업자등록증에 있는 업체명 | e을 써주세요.  |   |   |
| 네인페이지로 가기                                       | 대표자명               |                                             |               | 사업 주요 취급품목     |           |   |   |
| 군 로그아웃                                          |                    |                                             |               |                |           |   |   |
|                                                 | 사업사 등로             | 18 입태                                       |               | 사업사 등록증 종목     |           |   |   |
|                                                 | 사업자 등록             | ie                                          |               |                |           |   |   |
|                                                 | 이미지 파일             | ! 확장자는 .jpg 또는 .png 로 업로드 해주세요.             |               |                |           | £ | 8 |
|                                                 | 세금계산서              | 이메일                                         |               | 사업자 대표 로고      |           |   |   |
|                                                 |                    |                                             |               |                | £ X       |   |   |
|                                                 | 사업장 주소             | 4                                           |               |                | 사업장 주소 상세 |   |   |
|                                                 |                    |                                             |               |                |           |   |   |

https://ads.topzone.co.kr